## Connecting an Android device to the Personal Devices wifi

The screenshots in this guide were taken on a Google Nexus 7 device running Android 4.4.2. The appearance of your device may vary slightly.

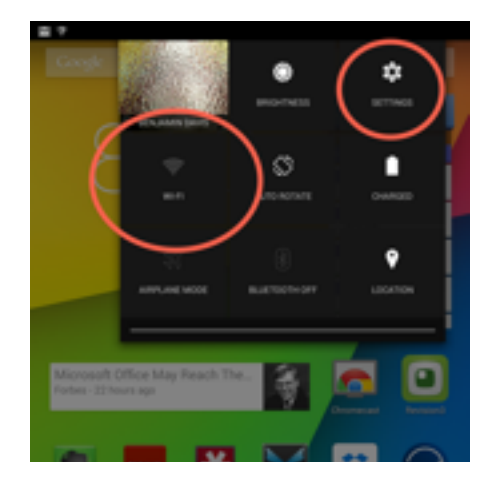

Access the Wifi settings. The method to do this varies widely among Android based devices, on stock Android, you swipe down from the top right of the screen and then select either *Settings* or *Wi-Fi*.

Once you get to the list of available networks, select *Personal Devices*.

| 0487                                    |    | Ŧ | 8.53 |
|-----------------------------------------|----|---|------|
| A MER                                   | 67 | + |      |
| Personal Devices<br>Secured with BIZ 1x |    | • | 6    |
| Marinfrace coddH<br>Secured with WHQ    |    | • | 6    |
| Marlington_Student<br>Secured with WHQ  |    | • | 6    |
| Marlington_Public                       |    | • |      |

| 2            | 6 E 7                  |               | 9 <b>8</b> 854 |
|--------------|------------------------|---------------|----------------|
| 9            | Personal Dev           |               |                |
|              | Signal strength        | Good          |                |
|              | Security               | 802.1x EAP    |                |
|              | EAP method             | PEAP          |                |
|              | Phase 2 authentication | None          |                |
|              | CA entiticate          | (unspecified) |                |
| /            | Identity               | b_davis       |                |
|              | Anonymous<br>identity  | )             |                |
| $\mathbf{i}$ | Password               | ······        |                |
|              |                        | Der an del    |                |
|              | D they advanced        | ptions        |                |
|              | Canon                  | C+            | event          |

In the *Identity* box enter your Marlington username and enter your password in the *Password* box and then click *Connect*.

After verifying your login information you will be returned to the Wi-Fi menu where you can tap on the network again to verify your connection.

| <b>QC</b> WHEE                                                                   |                                                          | - 47 |    |
|----------------------------------------------------------------------------------|----------------------------------------------------------|------|----|
| Personal Devices<br>Communit                                                     |                                                          |      |    |
|                                                                                  |                                                          |      |    |
| Marlington_Studer<br>Incominative MAD                                            |                                                          |      |    |
|                                                                                  |                                                          |      |    |
| Marlington_Staff                                                                 |                                                          |      | 16 |
| Personal Dev                                                                     |                                                          |      | •  |
| Personal Dev                                                                     | ions<br>Connected                                        |      | •  |
| Personal Dev<br>Status<br>Signal strength                                        | Connected<br>Good                                        |      | •  |
| Personal Dev<br>Status<br>Signal strength<br>Link speed                          | Connected<br>Cool<br>12Mbps                              |      | •  |
| Personal Dev<br>Status<br>Signal strength<br>Link speed<br>Security              | Connected<br>Good<br>12540ps<br>802.1x EAP               |      | •  |
| Personal Dev<br>Datus<br>Signal strength<br>Link speed<br>Security<br>IP address | Connected<br>Good<br>12Mips<br>802.1x EAP<br>10.32.69.85 |      | 0  |